信頼性課 藤井 08/5/19

SalomeMecaの使いかた -- 15.0 温度と構造解析の連携 (SalomeMeca 2008.1)

#### 目次

- 1. 目的
- 2. 解析方法
- 3. 熱流解析
- 3-1. Code\_Aster の作成
- 3-2. ASTK ファイルの作成
- 4. 構造解析
- 4-1. ASTK ファイルの修正
- 4-2. Code\_Aster の修正
- 4-3. 計算開始と結果の確認
- 5. まとめ
- 6. ソースコード

# 1. 目的

熱流解析を行って温度分布を求めた後、その答えを読み込み構造解析してみる。 同様な事を「14.0 連成 解析」で実施しているが、ここでは、熱流解析を実施し結果を保存して一旦終了。 改めて温度の結果を読 み込み、構造解析する。 連成解析は、熱流解析→構造解析を連続して行うものを言っている。 この為、 規模の大きいモデルの場合で、デバッグなどで何回も解析する場合、(熱流解析→構造解析)を何回も計算 することになるので、時間がかかってしまう。

これに対し、熱流解析と構造解析を連携させる方法は、始めの熱流解析の答えが出ていれば、この答えを読 み込んで構造解析を行うため、デバッグするときでも、熱流解析をする必要はない。 時間を掛けて解析し た答えを大切に保存しておき、この保存した結果ファイルを読み込んで構造解析するので、それぞれ単独で 解析すればすむ。 規模の大きいモデルの場合は、通常連携させて解析する。

## 2. 解析方法

熱流解析を実施しその解析結果(温度データ)を一旦保存し解析を終了する。 この後改めて、先に解析し た温度データを読み込み構造解析する。

構造解析する時の境界条件は、「AFFE\_CHAR\_MECA」で設定するが、先に解析した温度データは、データ fieldに温度データをセットし、解析する。 この為、「AFFE\_MATERIAU」コマンドで温度データを設定す ることになる。

具体的には、「14.0 連成解析」で計算した方法と同じ方法で温度を求めて、結果を保存しておく。 この 後、同じ境界条件を設定して、構造解析する。 この後、結果が「14.0 連成解析」と同じ結果が得られて いるかどうかを確認する。

#### 3. 熱流解析

「14.0 連成解析」で解析したモデル、方法で熱流解析を実施する。 モデル: L字モデル bar-2.stp

## SalomeMecaの使いかた -- 15.0 温度と構造解析の連携

| 材料定数: | 熱伝導率      | 83.5 mW/mm-              | °C        |        |     |
|-------|-----------|--------------------------|-----------|--------|-----|
| 境界条件: | const 面   | 20℃一定                    |           |        |     |
|       | heat 面    | 500mW/mm <sup>2</sup> でき | 発熱させる。    |        |     |
| メッシュ: | 三角形の      | 2次メッシュ                   | Automatic | Length | 0.1 |
| フォルダ: | ~/CAF/the | ermo-next-mec            | a         |        |     |

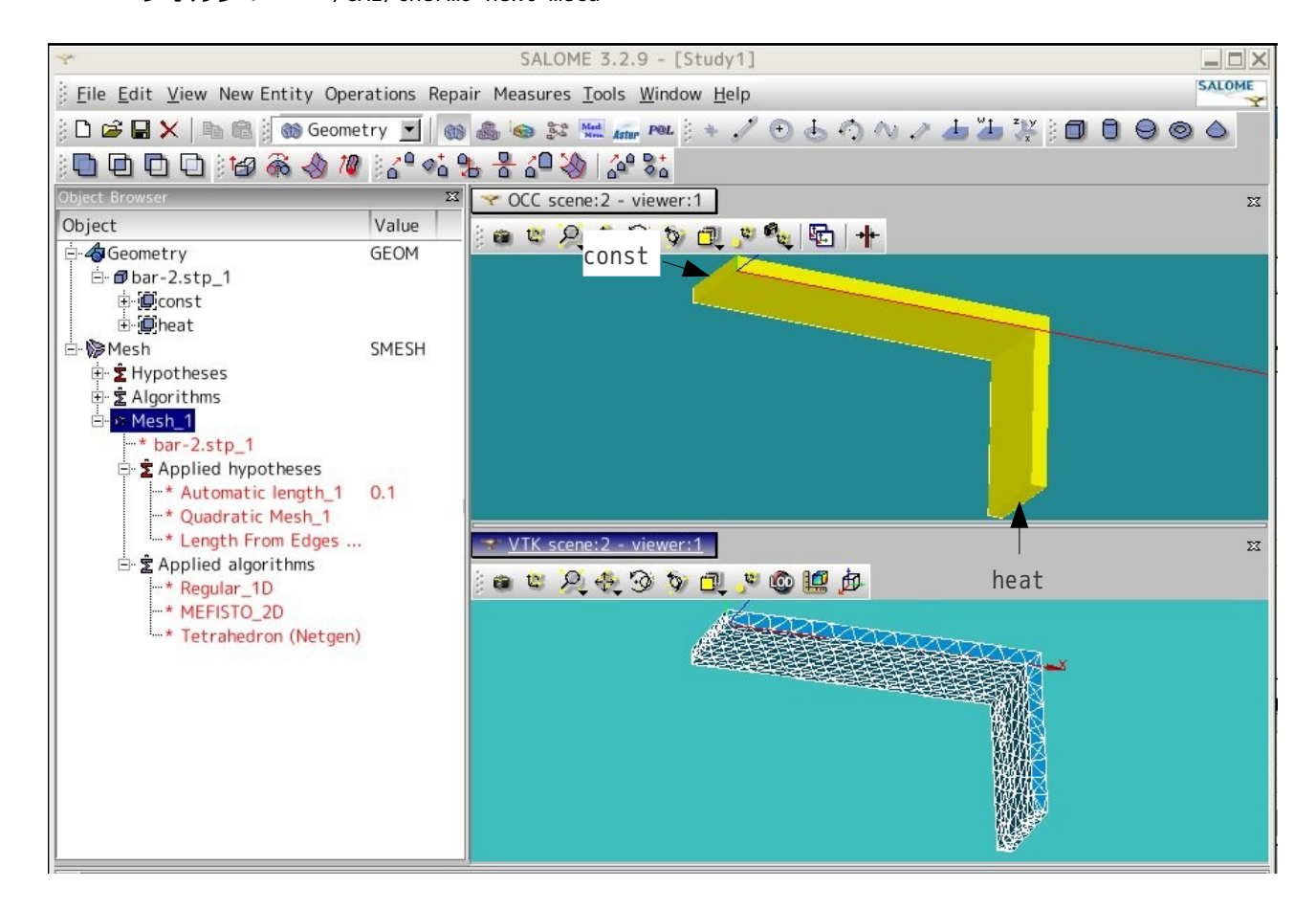

## 3-1. Code\_Aster の作成

改めて解析する。 フォルダは、~/CAE/thermonext-mecaのフォルダを作成し、この中に保存する。 材料定数、境界条件、メッシュは、前記した値を使 用。 結果は、下記のように「14.0 連成解析」と 同じ結果(最大温度は heat 面で 111℃)となってい る。

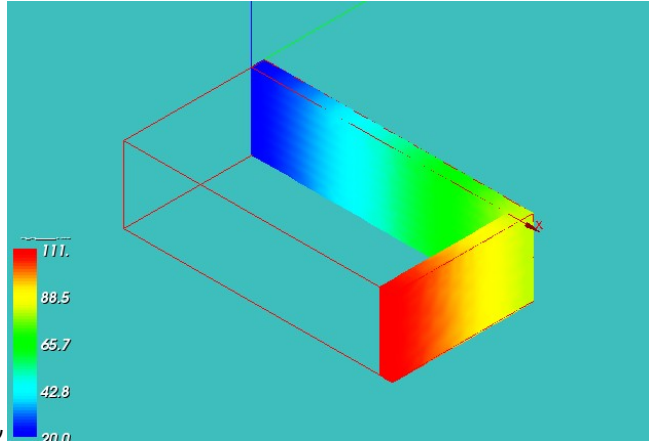

3-2. ASTK ファイルの作成

Code\_Aster ができあがったので、次に ASTK ファイル を作成する。

Salome 画面を Aster 画面に切替え、Object browser ツリー上の「LinearThermics\_3DMesh\_...」を右クリッ クして「Export to Advanced Study Manager (Astk)」を選択して、ASTK ファイルを作成する。 表示された ASTK 画面は、すぐに~/CAE/thermo-next-meca フォルダ内に適当な名前を付けて保存し、ASTK を 終了しておく。

#### 4. 構造解析

前項までで、必要な操作が終了したので、構造解析に移る。 構造解析は、ASTKを使って、Code\_Asterを 修正し、構造解析する。

## 4-1. ASTK ファイルの修正

まず下準備として、熱流解析で解析した答えのファイルは、「./LinearThermics\_3DMesh\_1.resu.med」と なっているので、このファイル名を「Temp.resu.med」に変えておく。 このファイルが構造解析の入力 データになる。 (ファイルを変更しないと、入力ファイルと出力ファイルが同じ名前になってしまう。) 次にASTKを起動して、保存していたASTKファイルを読み込む。読み込んだ後は、まず「Base path」、 「使用メモリ」、「Interactive follow-up」SWを設定し、保存しておく。 ここまでは、従来と同じ。 次に、rename した「Temp.resu.med」を読み込む設定を行う。

まず、「追加アイコン」をクリックして新たに1行を追加し、Typeを「mmed」に変更し、Nameを「./Temp.resu.med」に設定し、LU(ユニット数)を80に変更しておく。

./LinearThermics\_3DMesh\_1.resu.medのLUも20に変更する。 → 20にしなければならない理由は、良 く判らない。 しかし変更しないとエラーになってしまう。

Typeの変更は、Typeボタンをクリックして現れるメニューから、「mmed」を選択すれば、変更できる。

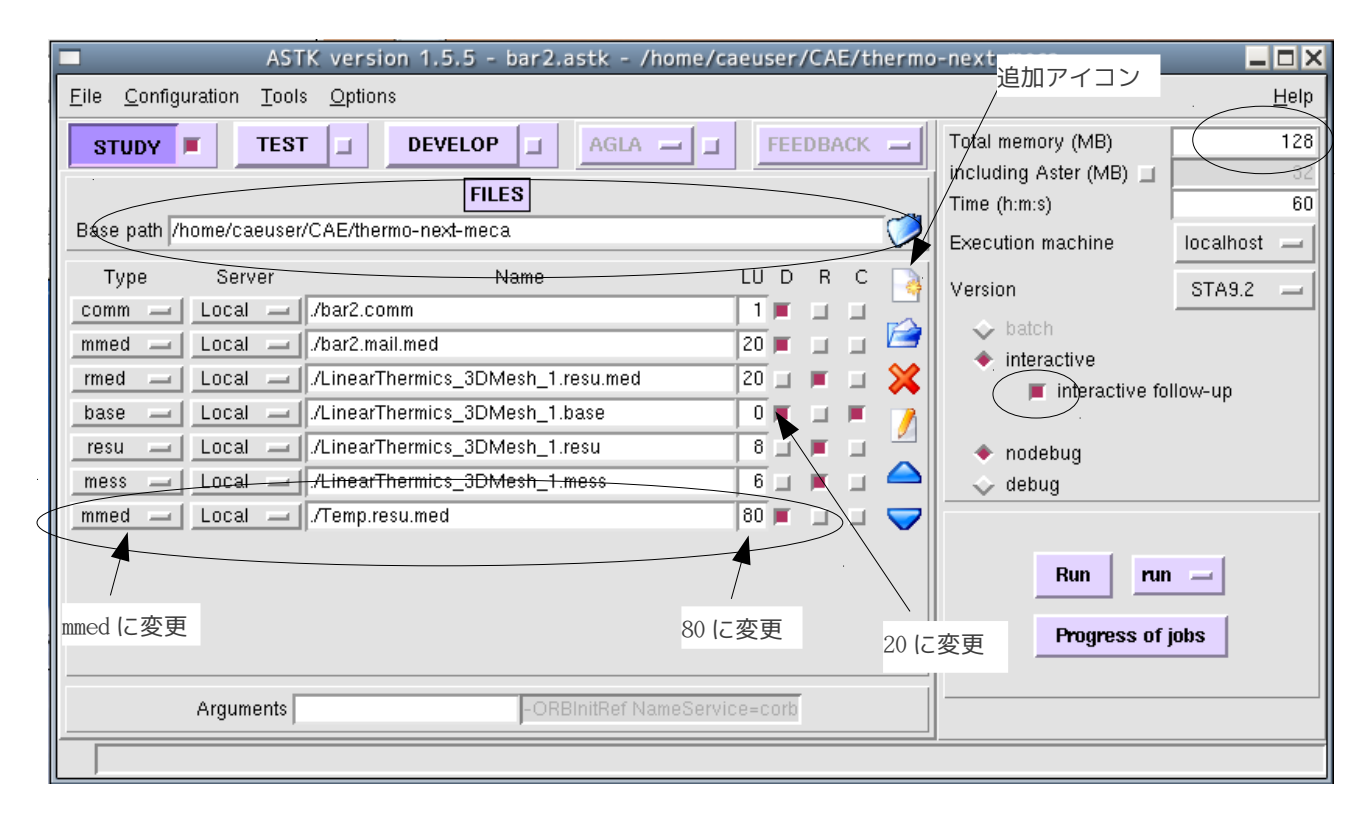

#### 4-2. Code\_Aster の修正

EFICAS を起動して、Code\_Aster を修正する。 まず、材料定数を修正する。 すでに設定してある「DEFI\_MATERIAU」コマンドに、ヤング率、ポアソン比、 線膨張係数を追加する。

| DEFI_MATERIAU | MATER   |        |
|---------------|---------|--------|
| ELAS          |         |        |
| E             | 210000  | #ヤング率  |
| NU            | 0.293   | #ポアソン比 |
| ALPHA         | 11.7e-6 | #線膨張係数 |
| THER          |         |        |
| LAMBDA        | 83.5    |        |

不要な以下のコマンドを削除する。 AFFE\_CHAR\_THER 削除 熱流解析の境界条件 THER\_LINEARIRE 削除 熱流解析の Solver ™ RFSU 削除 熱流解析結果の出力

削除熱流解析結果の出力設定

次に、温度データを読み込む設定を行う。ます、温度データのモデルを定義する。 LIRE\_MAILLAGE コマンドの下に以下を追加する。

| AFFE_MODELE            | moth      | #温度データを読み込むモデル名を定義 |
|------------------------|-----------|--------------------|
| MAILLAGE               | MESH      | #メッシュを設定           |
| AFFE                   |           |                    |
| TOUT                   | OUI       |                    |
| PHENOMENE              | THERMIQUE | #温度に設定             |
| <pre>b_thermique</pre> |           |                    |
| MODELISATION           | 3D        | #3D モデル            |

次に、定義したモデルに、温度の解析結果を読み込む。

| LIRE_RESU              | resuT     | #結果読み込みの定義             |
|------------------------|-----------|------------------------|
| TYPE_RESU              | EVOL_THER | #読み込むデータの種類            |
| FORMAT                 | MED       | #読み込むデータの FORMAT       |
| MODELE                 | moth      | #読み込んだデータを定義したモデルに設定する |
| <pre>b_evol_ther</pre> |           |                        |
| b_med                  |           |                        |
| UNIT                   | 20        | #データの unit 数           |
| FORMAT_MED             |           |                        |
| NOM_CHAM               | TEMP      | #読み込むデータの名前            |
| NOM_CHAM_MED           | TEMPTEMP  | タの項目名                  |
| b_extrac               |           |                        |
| TOUT_ORDRE             | OUI       |                        |

読み込むデータの項目名 (NOM\_CHAM\_MED) は、下記で設定されている。

TEMP\_\_\_\_TEMP\_\_\_\_\_ | 8 文字| 24 文字 |  $\uparrow$ ↑-項目名 Solver (THER\_LINEARIRE ) に設定した名称 TEMP\_\_\_\_ : 8 文字 Solver に設定した名称 \_\_\_\_\_ TEMP\_\_\_\_\_ : 24 文字 項目名

# <u>SalomeMecaの使いかた -- 15.0 温度と構造解析の連携</u>

Salome もこの名称でデータを読み込んでおり、この名称が PostPro 画面上に表示されている。 次に構造解析用のモデルを設定する。 いまの設定では、THERMIQUE の設定になっている箇所を構造解析に 変更する。

| AFFE_MODELE  | MODEL     | #熱流解析時に設定したコマンド            |
|--------------|-----------|----------------------------|
| MAILLAGE     | MESH      |                            |
| AFFE         |           |                            |
| TOUT         | OUI       |                            |
| PHENOMENE    | MECANIQUE | #THERMIQUE→MECANIQUE に変更する |
| b_mecanique  |           |                            |
| MODELISATION | 3D        | #3Dに設定                     |

次に読み込んだ温度データをデータ field (材料を設定している field) に設定する。

| AFFE_MATERIAU | MATFIELD |             |
|---------------|----------|-------------|
| MAILLAGE      | MESH     |             |
| MODELE        | MODEL    |             |
| AFFE          |          |             |
| TOUT          | OUI      |             |
| MATER         | MATER    |             |
| AFFE_VARC     |          | #温度を設定する    |
| TOUT          | OUI      |             |
| EVOL          | resuT    | #読み込んだ温度データ |
| B_EVOL        |          |             |
| NOM_VARC      | TEMP     |             |
| B_NOM_TEMP    |          |             |
| NOM_CHAM      | TEMP     |             |
| VALE_REF      | 20.0     | #参照温度       |

次に構造解析用の境界条件を設定する。

| AFFE_CHAR_MECA | Bcond<br>MODEL | #培界条件を設定するモデル         |
|----------------|----------------|-----------------------|
| DDL_IMPO       | HODEL          |                       |
| GROUP_MA       | (const,heat)   | #const , heat 面を固定する。 |
| DX             | 0.0            |                       |
| DY             | 0.0            |                       |
| DZ             | 0.0            |                       |

次に Solver を設定する。

| MECA_STATIQUE | RESU     |              |
|---------------|----------|--------------|
| MODELE        | MODEL    |              |
| CHAM_MATER    | MATFIELD | #材料と温度データを設定 |
| EXCIT         |          |              |
| CHARGE        | Bcond    | #境界条件を設定     |

出力項目を設定する

| IMPR_RESU               |            |         |
|-------------------------|------------|---------|
| MODELE                  | MODEL      |         |
| FORMAT                  | MED        |         |
| <pre>b_format_med</pre> |            |         |
| UNITE                   | 20         | #unit 数 |
| RESU                    |            |         |
| MAILLAGE                | MESH       |         |
| RESULTAT                | RESU       |         |
| <pre>b_info_med</pre>   |            |         |
| b_sensibilite           |            |         |
| b_partie                |            |         |
| b_extrac                |            |         |
| NOM_CHAM                | DEPL       | #変位を出力  |
| b_cmp                   |            |         |
| NOM_CMP                 | (DX,DY,DZ) |         |
| b_topologie             |            |         |

以上の修正を加えた後、保存して EFICAS を終了する。 上記は、とりあえず変位のみ出力させる方法としている。

## 4-3. 計算開始と結果の確認

できあがった Code\_Aster を実行する。

結果は、~/CAE/thermo-next-meca/LinearThermics\_3DMesh\_1.resu.med にあるので、この結果を Salome の PostPro で読み込み、確認する。

最大変位が、約0.00637mmとなっており、連成解析結果と合致している。

なお、読み込んだ結果ファイルには、MESH\_1のメッシュデータも入っており、MESH\_1の unit 数が 20 なので、結果の unit 数が 20 になるのもうなずける。

Code\_Aster でのモデルの設定をうまくすれば、unit 数を当初の 80 にできたかも知れない。

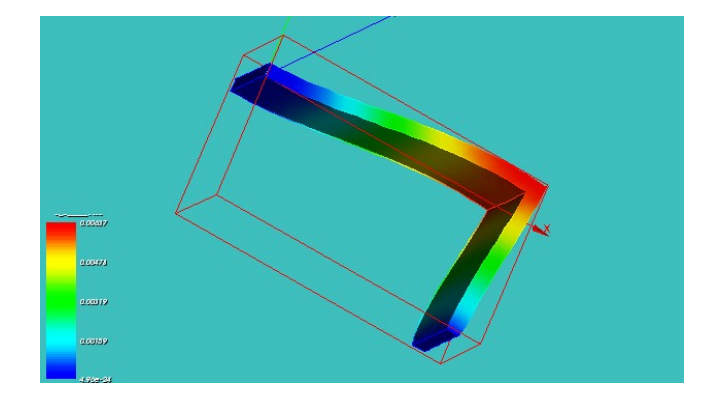

## 5. まとめ

異なる物理現象を解析するときは、連成解析、または異なる解析を連携させて解析する。 今回実施した連携させる方法は、自由度が高くなるので、温度>構造解析 だけでなく、温度>構造解析:静解析>構造解析:動解析 なども実施することもできるようになる。

これは、解析した答えを項目名で読み込んでいるため、どんな解析結果でも読み込むことができる。 読み

込んだデータを定義して設定すれば、どんな解析結果も組み合わせて解析できてしまう。

```
6. ソースコード
以下にソースコードを示す。
-----ここから-----
DEBUT();
MESH=LIRE MAILLAGE(UNITE=20,
                 FORMAT='MED',);
moth=AFFE_MODELE(MAILLAGE=MESH,
               AFFE=_F(TOUT='OUI',
                       PHENOMENE='THERMIQUE',
                       MODELISATION='3D',),);
resuT=LIRE_RESU(TYPE_RESU='EVOL_THER',
               FORMAT='MED',
               MODELE=moth,
              UNITE=80,
               FORMAT_MED=_F(NOM_CHAM='TEMP',
                            NOM_CHAM_MED='TEMP____TEMP____',),
               TOUT_ORDRE='OUI',);
MATER=DEFI MATERIAU(ELAS= F(E=210000.0,
                          NU=0.293,
                          ALPHA=11.7e-6,),
                  THER= F(LAMBDA=83.5,),);
MODEL=AFFE MODELE(MAILLAGE=MESH,
                AFFE=_F(TOUT='OUI',
                        PHENOMENE='MECANIQUE',
                        MODELISATION='3D',),);
MATFIELD=AFFE MATERIAU(MAILLAGE=MESH,
                     AFFE=_F(TOUT='OUI',
                             MATER=MATER,),
                     AFFE_VARC=_F(TOUT='OUI',
                                  EVOL=resuT,
                                  NOM_VARC='TEMP',
                                 NOM_CHAM='TEMP',
                                 VALE REF=20.0,),);
BCond=AFFE_CHAR_MECA(MODELE=MODEL,
                   DDL_IMPO=_F(GROUP_MA=('const', 'heat',),
                               DX=0.0,
                               DY=0.0,
                               DZ=0.0,),);
```

```
RESU=MECA_STATIQUE(MODELE=MODEL,
CHAM_MATER=MATFIELD,
EXCIT=_F(CHARGE=BCond,),);
IMPR_RESU(MODELE=MODEL,
FORMAT='MED',
UNITE=20,
RESU=_F(RESULTAT=RESU,
NOM_CHAM='DEPL',
```

NOM\_CMP=('DX','DY','DZ',),);

FIN();

-----ここまで------